### 4 Changing Printers

In webPAS users are assigned to a **Default Printer Group.** Each Printer group covers a group of printers in a physical location.

When you open any print dialogue: - the printers in your default group will display.

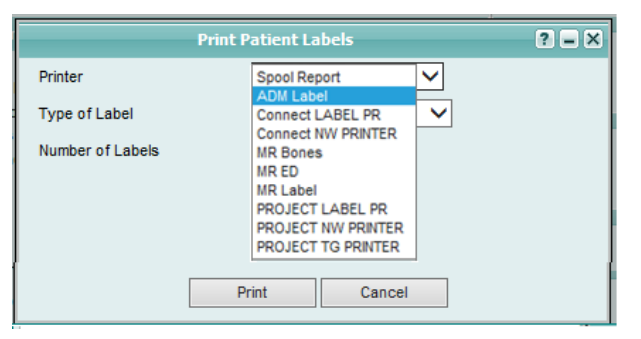

If the printer you want to print to is not in the printer drop down list you will need to change your printer group.

• Click on the H icon in the hospital banner on the right.

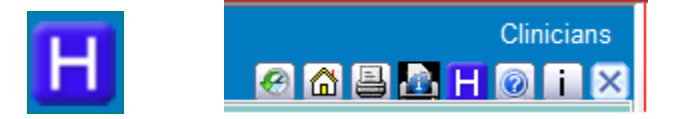

• Click into the Printer Department drop down list. Printer Departments will be self explanatory

| Change Hospital    |                     |          |  |  |
|--------------------|---------------------|----------|--|--|
| User               | Louise Miller       |          |  |  |
| Hospital ID        | Whangarei Hospital  | <b>~</b> |  |  |
| Ward               | SAU 03              | ~        |  |  |
| Emergency Site     | Whangarei ED        | ~        |  |  |
| Printer Department | UAT Group Whangarei | ✓        |  |  |
|                    | Change              |          |  |  |

## Handy Hints

Pressing the SPACEBAR ticks the currently selected checkbox.

Tip!

- Pressing the Tab button moves you from one field to the next in the correct order of data entry.
- In a drop-down list, typing the first letter of the item you want selects the first item in the list with that letter. Repeatedly pressing the same key moves the selection down the list.
- Pressing F5 refreshes the screen.
- Pressing Ctrl+N opens a second window, so you
  can use two different parts of webPAS on
  different screens
- Pressing Ctrl+K opens a second tab, enabling you to use two different parts webPAS.
- On Date fields entering the Day only of the Date will default the rest of the Date to the current Month and Year, e.g. entering '24' in February 2017 will default the Date field to '24 Feb 2017'.
- On Date fields entering the Day and Month
  with a space between them will default the

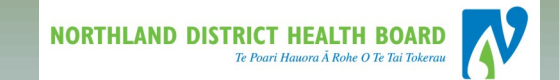

# **NDHB WebPAS**

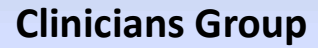

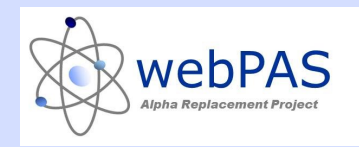

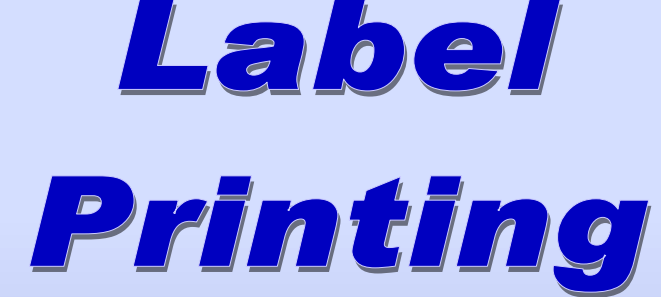

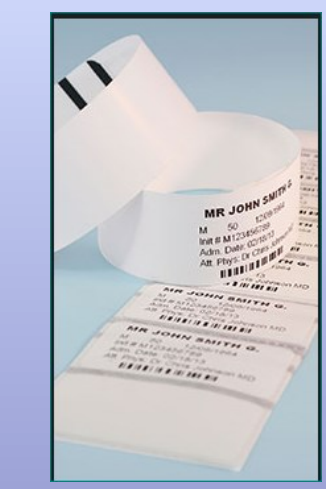

For more information contact: Louise Miller *Clinical Information Specialist* Level 2 Maunu House

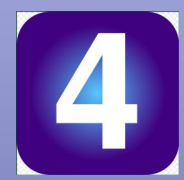

Phone: extension 3101

Inpatient Labels and Front Sheet Continued

### Using an NHI search; Find and open your patient.

- The Patient Level opens to the Patient Banner (the grey section).
- **2** Below the patient banner is the patient level menu (the dark green section)

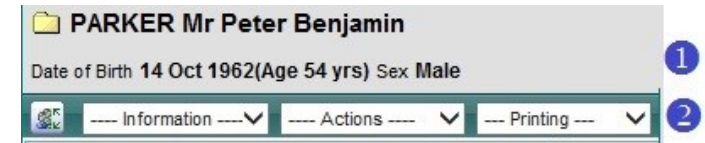

## 2 Inpatient Labels and wristbands

#### PARKER Mr Peter

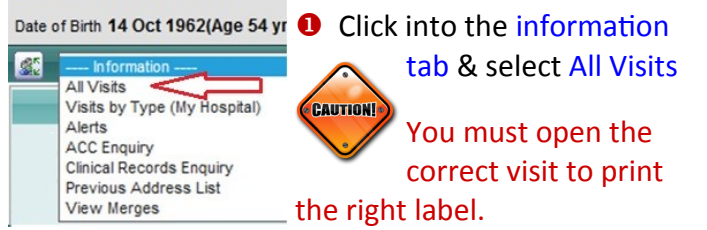

### Olick on the calendar icon for the IP (Inpatient)

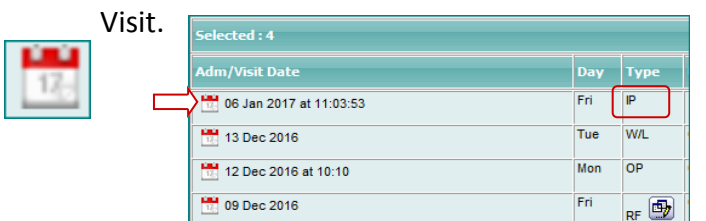

## The InPatient Details screen displays. Make sure the Admission Status is Current

| Inj              | patient Details for 06 Jan 2017 | at 11:03:53 |
|------------------|---------------------------------|-------------|
| Admission Status | Current                         |             |
| Admission No     | 5106506                         |             |
| Admitting Point  |                                 |             |
| Ward             | Wd 01 Orthopaedics              | Bed         |
| Admission Date   | 06 Jan 2017 at<br>11:03:53      | Discharged  |

# • Click into the Printing tab & select Patient

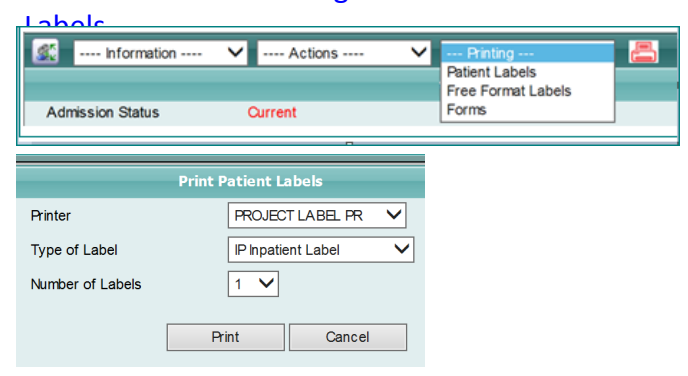

• Select your printer. Note webPAS will remember the last printer you used.

Printer

Type of Labe

Number of Labels

S Click into the Type of Label

Each label type is prefixed with the visit it relates to IP = inpatient OP = Outpatient Visits NHI = Print any

|       | _ | ۰. | • | <br>• |
|-------|---|----|---|-------|
| time  |   |    |   |       |
| UIIIE |   |    |   |       |

• The Number of labels defaults to 1—change this as required.. Note—the IP bracelet and front sheet will print one front sheet and two labels

- Outpatient Labels
- Select the relevant Outpatient Appointment from the All Visits List
- 9 Follow the steps to print an inpatient label.
- **6** Select the OP Outpatient Label.

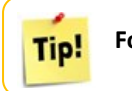

For Emergency labels—use the red printer icon

## Bulk Label Printing

The hospital level has a printing tab with options to print bulk inpatient or bulk clinic labels..

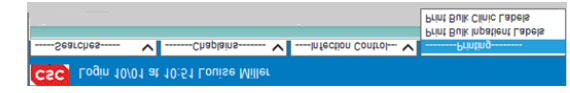

Bulk Inpatient Label printing opens to a ward view.

Olick on the ward box to select the right ward.

All patients for the ward are listed.

? = ×

PROJECT LABEL PR V

Cancel

Photent Cade Photon Cade Photon Cade Photon Cade Photon Cade Photon Cade Cade

Print

Vard Wd 01 Orthopaedics 🗸 🗸

Output the box on the far right for each patient

| Print La            | o the           | bottom of the screen                      |   |  |  |  |  |
|---------------------|-----------------|-------------------------------------------|---|--|--|--|--|
| e print dialogue    |                 |                                           |   |  |  |  |  |
|                     | Address         | No of Labels 4 V Printer PROJECT LABEL PR | ~ |  |  |  |  |
|                     | PMI Label       | No of Labels 4 V Printer PROJECT LABEL PR | ~ |  |  |  |  |
|                     | Inpatient Label | No of Labels 4 V Printer PROJECT LABEL PR |   |  |  |  |  |
|                     | Ok              | ]                                         |   |  |  |  |  |
|                     |                 |                                           |   |  |  |  |  |
| Bulk Clinic Labels. |                 |                                           |   |  |  |  |  |
| Site                |                 | NDHB Outpatients                          |   |  |  |  |  |
| Clinic ID           |                 |                                           | ~ |  |  |  |  |
| Date                |                 | Ö 112                                     |   |  |  |  |  |
| Time                |                 | $\bigcirc$                                |   |  |  |  |  |
| Booking             |                 | 🗌 No of Labels 1 🗸                        |   |  |  |  |  |
| Appointmen          | t               | No of Labels 1 🗸                          |   |  |  |  |  |
| Mailing             |                 | 🗌 No of Labels 1 🗸                        |   |  |  |  |  |
| GP Labels           |                 | 🗌 No of Labels 1 🗸                        |   |  |  |  |  |

Select the Clinic by entering the clinician code or selecting from the drop down box. Clinics for the current date display unless a specific date is selecte

- Enter the Clinic Start Time—not the first patient
- Labels will print for all patients booked into that clinic
- Booking & appointment labels are the same